Добрый день!

## До начала работы с модулем проверьте:

- 1. На компьютере с 1С включен интернет.
- 2. На компьютере с 1С установлен сертификат организации, на которую вы приобрели модуль.
- 3. В 1С права администратора и права доступа на открытие внешних отчетов и обработок.

## Для старта работы с модулем:

- 1. Скачайте на свой Рабочий стол файл KonturOdf \_... epf по <u>ссылке.</u>
- 2. В верхнем левом углу в 1С выберите: Файл-> Открыть.

| •    |                                                        |   |   |                          | k1212011 — Подключение к удаленно |
|------|--------------------------------------------------------|---|---|--------------------------|-----------------------------------|
| 16 🐨 | Буагалтерия предприятия, редакция 3.0 (1С:Предприятие) |   |   | аня 3.0 (1С:Предприятие) | 88                                |
|      | <u>Ф</u> айл                                           |   | D | Новый                    | Ctrl+N                            |
|      | Правка                                                 | • |   | <u>О</u> пкрыть          | CHEO                              |
| -    | Вид                                                    | * |   | Сохранить                | Ctrl+S                            |
| 1    | <u>С</u> ервис                                         |   |   | Сохранить как            |                                   |

- 3. Выберите скачанный файл с модулем KonturOdf .... epf.
- 4. В появившемся окне безопасности 1С нажмите «Да».
- 5. В появившемся окне о повторном вызове действия 1С нажмите «Ок».
- 6. Закройте вкладку «Контур.ОФД» в 1С.
- 7. Снова откройте файл с модулем: смотрите пункты 2-3
- Для первого входа в модуль выберите сертификат организации. Для повторного входа можно использовать логин-пароль Контур.ОФД или продолжайте использовать сертификат.

## Обратите внимание: модуль обновляется автоматически.

Инструкция по работе в модуле: Контур.Справка

Видеоролики:

Возможности модуля интеграции Контур.ОФД с 1С

Заполнение КУДиР с помощью Модуля интеграции Контур.ОФД с 1С